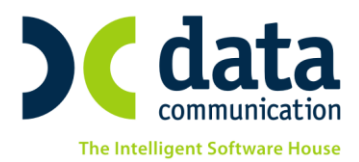

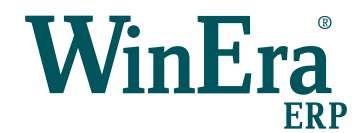

# ΟΔΗΓΙΕΣ ΠΑΡΑΜΕΤΡΟΠΟΙΗΣΗΣ ΓΙΑ ΤΗΝ ΚΑΛΥΨΗ ΤΩΝ ΝΕΩΝ ΠΡΟΔΙΑΓΡΑΦΩΝ ΤΩΝ Ε.Α.Φ.Δ.Σ.Σ ΣΥΜΦΩΝΑ ΜΕ ΤΗΝ ΠΟΛ.1195/2018

Με την έκδοση 6.20.04 το WinEra ERP υποστηρίζει τις αλλαγές στους Ε.Α.Φ.Δ.Σ.Σ. σύμφωνα με την ΠΟΛ.1195/2018.

#### 1. Live Update

Για να ενημερώσετε την εφαρμογή με τη νέα δυνατότητα πρέπει, πριν από την είσοδό σας στην εφαρμογή, να πατήσετε το πλήκτρο «**Live Update**», ώστε να παραλάβετε το τελευταίο Update **6.20.04**. Στη συνέχεια, διαβάστε τις παρακάτω οδηγίες.

## 2. ΠΑΡΑΜΕΤΡΟΠΟΙΗΣΗ

# 2.1 ΒΗΜΑ 1: Παραμετροποίηση Ειδών (Υποχρεωτικό μόνο για καύσιμα)

|          |                      |                  |                  | Διαχείρια | ση Ειδών | Κύριες Ε       | ργασίες      |         |             |              | ×        |
|----------|----------------------|------------------|------------------|-----------|----------|----------------|--------------|---------|-------------|--------------|----------|
| 0001 — B | ENZINH               |                  |                  |           |          |                |              |         |             | E            | Επιλονές |
| Βασικά   | Οικονομικά           | Διάφορα          | Οριζόμενα        | Υπόλοιπα  | Ισοζύγιο | Κινήσεις       | Παρτίδες     | Site    | Εγκρίσεις 🤇 | Ουτοφαρμάκων |          |
|          | Κωδικός              | 0001             |                  |           |          | <u>Ομάδα )</u> | (αρακ/τικών  |         |             |              |          |
|          | Περιγραφή            | BENZINH          |                  |           |          |                | Παρτίδα      |         |             |              |          |
|          | <u>Κατηγορία</u>     | Εμπορεύμα        | τα               |           |          | Σειρι          | ακοί Αριθμοί |         |             |              |          |
| Κατηγ    | γορία Φ.Π.Α.         | Υψηλό ΦΠ         | A(2016)          |           |          | Ελάχιστη       | Ποσ. Εισαγ.  |         |             |              |          |
| Прот     | . Μον. Μέτρ.         | 1η Mov. Μέ       | τρησης           |           |          | Ελάχιστ        | η Ποσ. Εξαγ. |         |             |              |          |
| 1        | η Μον.Μέτρ.          | Λίτρα            |                  |           |          | Συν.           | Εκπτ.Εισαγ.  |         |             |              |          |
|          | <u>2η Μον. Μέτρ.</u> |                  |                  |           |          | Συν            | Έκπτ. Εξαγ.  |         |             |              |          |
| Σ        | Σχέση Mov. 1-2       |                  | Τρόπος Υ         | πολ.      |          |                | Τιμή Αγοράς  |         |             |              |          |
| Прота    | ειν. Ποσ. Τιμολ.     |                  | 1                |           |          | Τιμή Πώ        | λ. Χονδρικής |         |             |              |          |
| Εναλ     | /κή Περιγραφή        |                  |                  |           |          | Τιμή Π         | ώλ. Λιανικής |         |             |              |          |
| Evo      | αλ/κός Κωδικός       |                  |                  |           |          | Αξία Ε         | ξαγ Εισαγ.   |         |             |              |          |
|          | <u>Οικογένεια</u>    |                  |                  |           |          | Yn             | όλοιπο Αξίας |         |             |              |          |
|          | <u>Υποοικογένεια</u> |                  |                  |           |          | Περιβαλλι      | οντικό Τέλος | Юхı     |             |              |          |
| Κωδ. Και | υσίμου Γ.Γ.Π.Σ.      |                  |                  |           | ¥        |                | Ενεργό       | Ναι     |             |              |          |
|          |                      | κωο.             | I                | ιεριγραφη |          | de             |              |         |             |              |          |
|          | Barcode              | 10 Ber           | zine 95RON       |           |          | Ποσότ          | ητα Μον      | . Μετρ. | Βασικό Βα   | arcode       |          |
| 1        |                      | 11 Ber           | zine 95RON+      |           |          |                |              |         |             |              |          |
|          |                      | 12 Ber           |                  |           |          | _              |              |         |             |              |          |
| 1        |                      | 13 Der<br>20 Die |                  |           |          |                |              |         |             |              |          |
|          |                      | 20 Die<br>21 Die | sel premium      |           |          | _              |              |         |             |              |          |
|          |                      | 30 Die           | sel Heating      |           |          | _              |              |         |             |              |          |
|          |                      | 31 Die           | sel Heat.premiun | 1         |          |                |              |         |             |              |          |
|          |                      | 32 Die           | sel Light        |           |          | _              |              |         |             |              |          |
|          |                      | 40 LPC           | 3                |           |          |                |              |         |             |              |          |
|          |                      | 50 CN            | G                |           |          |                |              |         |             |              |          |
|          |                      | <                |                  |           |          | >              |              |         |             |              |          |

THA. KENTPO: 801 1000 801 · 211 1080 000 e-mail: info@datacomm.gr http://www.datacomm.gr

**ΑΘΗΝΑ** Π. ΤΣΑΛΔΑΡΗ & ΖΑΪ́ΜΗ 2, 151 27 ΜΕΛΙΣΣΙΑ FAX: 210 8040408 **ΘΕΣΣΑΛΟΝΙΚΗ** 17ΗΣ ΝΟΕΜΒΡΙΟΥ 85, 543 52 ΠΥΛΑΙΑ FAX: 2310 309895 **ΠΑΤΡΑ** ΠΑΝΤΑΝΑΣΣΗΣ 60, 262 21 FAX: 2610 622108 Gold Microsoft Partner

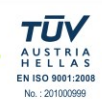

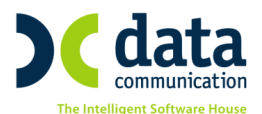

Στην επιλογή **Αποθήκη\Κύριες Εργασίες\Διαχείριση Ειδών**, στο tab «**Βασικά**», προστέθηκε το καινούργιο πεδίο **«Κωδ.Καυσίμου Γ.Γ.Π.Σ**». Σε όλα τα είδη που αφορούν καύσιμα πρέπει να συνδέσετε τον αντίστοιχο κωδικό της Γ.Γ.Π.Σ.

# 2.2 BHMA 2: Παραμετροποίηση Πελατών (Υποχρεωτικό μόνο για πρατήρια πώλησης υγραερίου)

| 🔤 Διαχείριση Πελατών  Κύριες Εργασίες 듣 |                                               |              |             |         |          |          |             |                     | <b>×</b> |
|-----------------------------------------|-----------------------------------------------|--------------|-------------|---------|----------|----------|-------------|---------------------|----------|
| 30.00.00                                | 30.00.0076 - ΠΡΑΤΗΡΙΟ ΥΓΡΩΝ ΚΑΥΣΙΜΩΝ Επιλονές |              |             |         |          |          |             |                     |          |
| Βασικά                                  | Διάφορα                                       | Οικονομικά   | Οριζόμενα   | Аυток.  | Ισοζύγιο | Κινήσεις | Αγροτεμάχια |                     |          |
|                                         | <b>Κωδικός</b> 30.00.00.00076                 |              |             |         |          |          |             |                     |          |
|                                         | Επωνυμία                                      |              | ΡΩΝ ΚΑΥΣΙΜΩ | 2N      |          | Δ        | ιεύθυνση    |                     |          |
|                                         | Α.Φ.Μ                                         | I            |             |         | 0        |          | Πόλη        | 1                   | Т.К.     |
| Yno                                     | βολή Μ.Υ.Φ                                    | . Ναι        |             |         |          | т        | ηλέφωνα     |                     |          |
| Υπόχ                                    | реос MK(xml                                   | ) Ναί        |             |         |          |          | Fax         | Telex               |          |
| Καθε                                    | στώς Φ.Π.Α                                    | . Κανονικός  |             |         |          |          |             | Διεύθυνση Παράδοσης |          |
| Λογ/                                    | μός Λογ/κήα                                   | 30.00.00.000 | Ο ΠΕΛΑΤΗΣ   | εδωτερι | KOY      | Δ        | ιεύθυνση    |                     |          |
|                                         | Εναλ/κός Κωδ                                  | j.           |             |         |          |          | Πόλη        | 1                   | Т.К.     |
|                                         | Εναλ/κή Επων                                  |              |             |         |          | т        | ηλέφωνα     |                     |          |
| Κω                                      | δ. Συσχέτιση                                  | s            |             |         |          |          | Fax         | Telex               |          |
|                                         | <u>∆.0.</u> Y                                 | <u>.</u>     |             |         |          | Συν      | . Χρέωση    |                     |          |
|                                         | Επάγγελμα                                     | <u>z</u>     |             |         |          | Συν.     | Πίστωση     |                     |          |
|                                         | Ενεργός                                       | Ναί          |             |         |          |          | Υπόλοιπο    |                     |          |
|                                         | E-ma                                          | il           |             |         |          |          | Αριθμός Άδε | ειας Πρατηρίου      |          |
|                                         | Ηλεκτρ. Τιμ                                   | L            |             |         |          |          |             |                     |          |
| E-m                                     | ail Ηλεκτρ. Τιμ                               | L.           |             |         |          |          |             |                     |          |
|                                         |                                               |              |             |         |          |          |             |                     |          |
|                                         |                                               |              |             |         |          |          |             |                     |          |

Στην επιλογή Πωλήσεις-Αγορές\Κύριες Εργασίες\Διαχείριση Πελατών, στο tab «Βασικά», προστέθηκε το καινούργιο πεδίο «Αριθμός Άδειας Πρατηρίου». Το πεδίο αυτό πρέπει να συμπληρωθεί σε όσους πελάτες σας είναι πρατήρια πώλησης υγραερίου και προς τους οποίους εκδίδετε παραστατικά, που συμπεριλαμβάνουν τους κωδικούς καυσίμων Γ.Γ.Π.Σ. 40 (LPG) και 50(CNG).

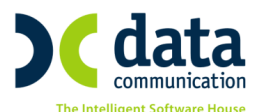

# 2.3 BHMA 3: Παραμετροποίηση Παραστατικών (Υποχρεωτικό μόνο για παραστατικά πώλησης υγρών καυσίμων)

| <u>1</u> | 🖻 Παραστατικά  Πίνακες                            |                  |                                  |                 |           |                    |                      | ×      |                               |       |                |                   |            |          |  |
|----------|---------------------------------------------------|------------------|----------------------------------|-----------------|-----------|--------------------|----------------------|--------|-------------------------------|-------|----------------|-------------------|------------|----------|--|
|          | Αντιγραφή Σύνδεσης Τιμολόγησης - Λογιστικής       |                  |                                  |                 |           |                    |                      |        |                               |       |                |                   |            |          |  |
|          | Κωδικός 001 Περιγραφή ΔΕΛΤΙΟ ΑΠΟΣΤΟΛΗΣ - ΤΙΜΟΛΟΠΟ |                  |                                  |                 |           | Σύντ.Περιγρ. ΔΑ-ΠΜ |                      |        |                               |       |                |                   |            |          |  |
|          | Σειρό                                             | i                | 1η Φό                            | ομα Εκτ.        | ΝΕΟ Μεγ   | γάλο Έντυπο Ί      | Γιμολόγησης(Inkjet-A | .4)    | Εκτυπα                        | ωτής  | ; 1ης Φόρμας   |                   |            | 4        |  |
|          | A/A                                               |                  | 288 2η Φό                        | ομα Εκτ.        |           |                    |                      |        | Εκτυπωτής 2ης Φόρμας          |       |                |                   | ÷          |          |  |
|          | Ενεργά                                            | Ναι              | Παρ. Αρ                          | ίθμησης         |           |                    |                      |        | Εναλ                          | λ.Εκτ | . 1ης Φόρμας   |                   |            | <b>e</b> |  |
|          | Σχόλισ                                            | το Δελ           | τίο Αποστολής                    | -Τιμολόγ        | ο ως συν  | ενωμένο στο        | ιχείο πρέπει να περι | έχει   | Εναλ                          | λ.Εκτ |                |                   |            | -        |  |
|          |                                                   | τα δεό<br>του δε | ομένα ενός τιμ<br>Ατίου αποστολι | ιολογίου<br>ίς. | και ταυτα | όχρονα τα δεί      | δομένα               |        |                               | Παρ   | . Ακυρωτικού   | ΕΙΔΙΚΟ ΑΚΥΡΩΤΙΚ   | Ο ΣΗΜΕΙΩΜΑ | (ΔA-     |  |
|          |                                                   |                  |                                  |                 |           |                    |                      |        |                               | D     | C e-Processor  | DC e-Processor    |            |          |  |
|          | Νόμος                                             | :                |                                  |                 |           |                    |                      |        |                               | Пс    | αρ/κό Γ.Γ.Π.Σ. | ΠΜΟΛΟΠΟ - ΔΕΛΤ    |            | łΣ       |  |
|          | Απαλλ<br>Φ.Π.Α                                    |                  |                                  |                 |           |                    |                      |        | Nó                            | µос / | Απαλλ. Φ.Π.Α.  |                   |            |          |  |
| ъ        | ർഗ്ന /                                            | ۸ńwn             | Λονιστική (Έκδ                   | ogn)            | Λογιστ    | ική (Λήψη)         |                      |        |                               |       |                |                   |            |          |  |
|          | - [                                               | Παρασ            | τατικό Αγοράς                    | Юхı             |           | Παράμετ            | οοιΕνημέοωσης        | Δονιστ | кńс                           |       |                | Οικοδομικά Έργα   |            | ^        |  |
|          | Елд                                               | ρεάζει           | Τιμή Αγοράς                      | Dхı             |           |                    | μοι ενημερωσης.      | Mar    | 5                             |       | Ενημερώ        | ve Open Items     | Ναι        |          |  |
|          | Επηρεά                                            | ζει Τιμ          | ή Πωλ. Χονδ                      | Юхı             |           | Ενημε              | ερωνει Λογιστικη     | Ναι    |                               |       | Συσχετί        | ίζει Open Items   | Юхı        |          |  |
|          | Επηρεά                                            | ίζει Τι          | μή Πωλ. Λιαν                     | Юхı             |           | -                  | θετικα/Αρνητικα      | Θετικα |                               |       | Evr            | ημερώνει Τζίρο    | Ναι        |          |  |
|          | Еппр                                              | εάζει            | Γιμή Κόστους                     | Öxi             |           | Ενημερ.            | Χρ/Ιιστ.ΙΙελάτη      | Χρεούμ | ενος                          |       | Πιστωτι        | α Λόνω Τζίρου     | Охı        |          |  |
|          | 'Evnue                                            | -<br>ο.Τιμή )    | <br>(ωρίς Έκπτωση                | Öxi             |           | Ev                 | ημερώνει Μ.Υ.Φ.      | Ναι    |                               |       | Χοησιμοποι     | εί Μειωμ. ΦΠΑ     | Ναι        |          |  |
|          | Χοησιμ                                            | οποιεί           | Τιμή Ανοράς                      | Юхı             |           | Ενημερ.Ι           | Ιοσότητα Μ.Υ.Φ.      | Θετικά |                               | ,     | Concruonore    | εί Τρ.Πληρωμής    | Ох         |          |  |
|          | Χοησι                                             | цопосе           | ί Τιμή Χονδο                     | Юхı             |           | Ενημερώ            | υνει Αξία Μ.Υ.Φ.     | Θετικά |                               | x     | οησιμ.Αξιακή   | Έκπτ.(Ταμειακής)  |            |          |  |
|          | Xono                                              | лцопо            | εί Τιμή Λιαν                     | Ναι             |           | Ev                 | ημέρωση MK(xml)      | Θετικά |                               |       | Χοησιμ. Αξιακ  | ή Έκπτ.(Γραμμής)  |            |          |  |
|          | Xong                                              |                  | εί Τιμή Κόστ                     | Юхі             |           | Αριθ. Ταμειακής    |                      |        | Χρησιμ. Τιμή από Τιμοκατάλογο |       |                |                   |            |          |  |
|          | Σύ                                                | vecon            | -Αποσιύνθεση                     | Dx1             |           | Evnµer             | ο. Έντυπα Φ.Π.Α.     | Θετικά |                               |       | Αξιακή Έκτ     | τι στην Καθι Αξία |            |          |  |
|          | Evoueou                                           | ώνει Σ           | ύνθ -Αποσυν                      | Σύνθεα          | n         | Г                  | Ιαράμετροι Ελέγ:     | хων    |                               |       | Au             | τόματη Εξόφληση   |            |          |  |
|          |                                                   |                  | Παρτίδεα                         | Ναι             |           | Έλεγχα             | ос Ару. Апоθήκης     | Ναι    |                               |       |                | Στήλη Ισοζυνίου   |            |          |  |
|          |                                                   | Σειο             | ιακοί Αριθυοί                    | Юхı             |           | Έλεγχ              | ιος Θεωρ.Υπολοίπου   |        |                               |       |                | Στήλη Καρτέλας    |            |          |  |
|          | Επιστά                                            | οσοή Σ           | ειο. Αριθυών                     | Dx1             |           | Έλεγ               | νχος Διπλού Κωδικού  |        |                               |       | Πετοελ Θέου    | ανσης-Ήφαιστος    |            |          |  |
|          | Ουαδ                                              | on av            | ά Κωδ.Είδους                     | Dxi             |           | Έλεγχος Ημ         | ι/νίας Έκδ.Παρ/κού   | Ναι    |                               |       | Παραστ Πε      | τοελ. Θέομανσης   |            |          |  |
|          | Μετ/συά                                           | ic - Our         | δ/ση ανά Είδος                   | Dxi             |           | Έλεγχος Διη        | ηλού Αριθμ. Παρ/κού  | Ναι    |                               |       | Fue            | ανίζονται Ρέστα   |            |          |  |
|          | Μετ/σμά                                           | óc - Avv         | οεί Διαστάσειο                   |                 | =         |                    | Έλεγχος Α.Φ.Μ.       | Ναι    |                               |       | Αυτόματη       | η Αποστολή E-Mail |            |          |  |
|          | Μετ/σμό                                           | c-Xono           | μ.Τιμή Παρανν                    | Ναι             |           | Έλει               | γχος Αλλαγής Τιμών   | Ναι    |                               |       | Πώλησι         | Φυτοφαρμάκων      |            |          |  |
|          | Μετ/σμό                                           | c-Xono           | μ. ίδιες Παρτίδ                  |                 |           | Διαγραφή           | Μηδεν. Ποσοτήτων     |        |                               |       | Συντα          | νονράφηση Φυτ.    |            |          |  |
| l        |                                                   | 1.4.10           |                                  |                 |           | Έλεγχος            | Ανοιχτού Υπολ Πελ    |        |                               |       | ſ              | Τώληση καυσίμων   |            |          |  |
|          |                                                   |                  |                                  |                 |           | Έλεγχος Τ          | Γιμής Μον. < Αγοράς  | Ναι    |                               |       |                |                   | Ναι        |          |  |
|          |                                                   |                  |                                  |                 |           |                    |                      |        |                               | 0     | - L            |                   | Uxi        | ~        |  |

Στην επιλογή Πωλήσεις-Αγορές\Πίνακες\Παραστατικά (Ἐκδοση), στην ενότητα «Διάφορες Παράμετροι», προστέθηκε το πεδίο «Πώληση Καυσίμων». Το πεδίο αυτό πρέπει να έχει τιμή «Ναι», σε όλα τα παραστατικά που χρησιμοποιείτε για πώληση καυσίμων.

**ΣΗΜΕΙΩΣΗ:** Οι παραπάνω αλλαγές αφορούν αποκλειστικά τα πρατήρια υγρών καυσίμων που εκδίδουν παραστατικά μέσω Ε.Α.Φ.Δ.Σ.Σ.

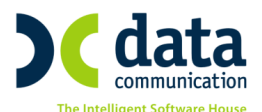

## 2.4 ΒΗΜΑ 4: Επιβαρύνσεις

| 2992           | Επιβαρύνσεις - Ε       | Ξλαφρύνσεια | ς  Πίνακες | × |
|----------------|------------------------|-------------|------------|---|
|                | _                      |             |            |   |
| Βασικά Διάφορα |                        |             |            |   |
| E              | πιμερισμός Βάσει Αξίας | Охı         | ]          |   |
| Υπολογισμός    | ; στην Καθαρή/Συνολική | Συνολική    | Από - Έως  |   |
| Επιμερισμό     | ς Βάσει 1ης Ποσότητας  | Охі         | Από - Έως  |   |
| Επιμερισμό     | ς Βάσει 2ης Ποσότητας  | Охі         | Από - Έως  |   |
| Υπολογισμός Ει | τί Προηγ. Επιβαρύνσεων | Охı         | ]          |   |
| п              | εριλαμβάνεται ο Φ.Π.Α. |             | ]          |   |
| Συμπερι        | λαμβάνεται στη Μ.Υ.Φ.  |             | ]          |   |
| Ενσωμ          | ιάτωση στην Αξία Ειδών | Охı         | ]          |   |
| Εηη            | ρεάζει θετικά/Αρνητικά |             |            |   |
|                | Παρακράτηση Φόρου      |             |            |   |
|                |                        | -Oxi        |            |   |

Στην επιλογή **Πωλήσεις-Αγορές\Πίνακες\Επιβαρύνσεις**, στο tab **«Διάφορα»**, προστέθηκε το πεδίο **«Παρακράτηση Φόρου»**. Το πεδίο αυτό πρέπει να έχει τιμή **«Ναι»**, σε όλες τις επιβαρύνσεις που αφορούν παρακράτηση φόρου, γιατί σύμφωνα με την ΠΟΛ1195/2018, η αξία της παρακράτησης συμπεριλαμβάνεται στα περιεχόμενα του e.txt που παράγεται από τον Ε.Α.Φ.Δ.Σ.Σ.

# 2.5 ΒΗΜΑ 5: Φόρμα Καταχώρισης Πωλήσεων

| 🔤 Κύριες Εργασίες Κινήσεις Πελατών (Τιμολόγηση Πωλήσεων) 🧾 💌                                        |                                                                                                    |                        |  |  |  |  |  |
|----------------------------------------------------------------------------------------------------|----------------------------------------------------------------------------------------------------|------------------------|--|--|--|--|--|
| Βασικά Στοιχεία Παραλήπτη                                                                           | Μετασχηματισμός Επιλονές                                                                                                    |                        |  |  |  |  |  |
| Τόπος Ποσοισμού Εδρα τους                                                                           | Σχετικά Παραστατικά<br>Σχόλια Παραστατικού                                                                                                    | Στ. Ακυρωμένου Παρ/κού |  |  |  |  |  |
| Α/Α Κωδ.Είδους Περιγραφή                                                                            | Ποσότητα <u>Μαν.Μέτ.</u> Άη Ποσότητα <u>βη Μον.Μέτ.</u> Τιμή Μον. Αξία                                                                                  | ίδιτη Τελ.Αξία ΦΠΑ     |  |  |  |  |  |
| Σύνολα Επιβαρύνσεις                                                                                 |                                                                                                    |                        |  |  |  |  |  |
| % Έκπτωση In Elan   Αξία Έκπτ, Δη Elan   Συν, Ποσότ, Παλαιό Υπόλ.   Νέο Υπόλ. 0.00   Νέο Υπόλ. 0.00 | <u>ραδη</u> Αξία 1ης Είσπρ. Σύν. Καθ Αξ<br><u>αδξη</u> Αξία Άης Είσπρ. Σύνολο Φ΄Ι<br>Σύνολο Είσπρ. Πληρωτός Π<br>Ολημωτός Π<br>Δήμα Μ.Κ. (cmi) ΦΠΑ.Μ.Κ. | iaç ^                  |  |  |  |  |  |
| <                                                                                                   |                                                                                                    | >                      |  |  |  |  |  |

Από την επιλογή Παράμετροι/Φόρμες Καταχώρισης/Φόρμες Παραστατικών, στη φόρμα καταχώρισης που χρησιμοποιείτε για την έκδοση των ακυρωτικών στοιχείων, στα στοιχεία του παραστατικού πρέπει να προσθέσετε το πεδίο «Στ.Ακυρωμένου Παρ/κού».

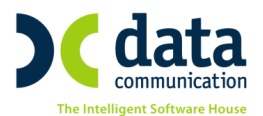

Κατά την έκδοση του ακυρωτικού στοιχείου είναι απαραίτητη η ενσωμάτωση της πληροφορίας για το αρχικό παραστατικό που ακυρώνεται. Η πληροφορία αυτή καταγράφεται με τη μορφή, **# κωδικός αρχικού παραστατικού # αριθμός αρχικού** παραστατικού **# σειρά αρχικού παραστατικού**. Ο κωδικός αρχικού παραστατικού, αφορά τον κωδικό παραστατικού της Γ.Γ.Π.Σ, ο οποίος είναι συνδεδεμένος στο αρχικό παραστατικό (Πωλήσεις-Αγορές\Πίνακες\Παραστατικά)

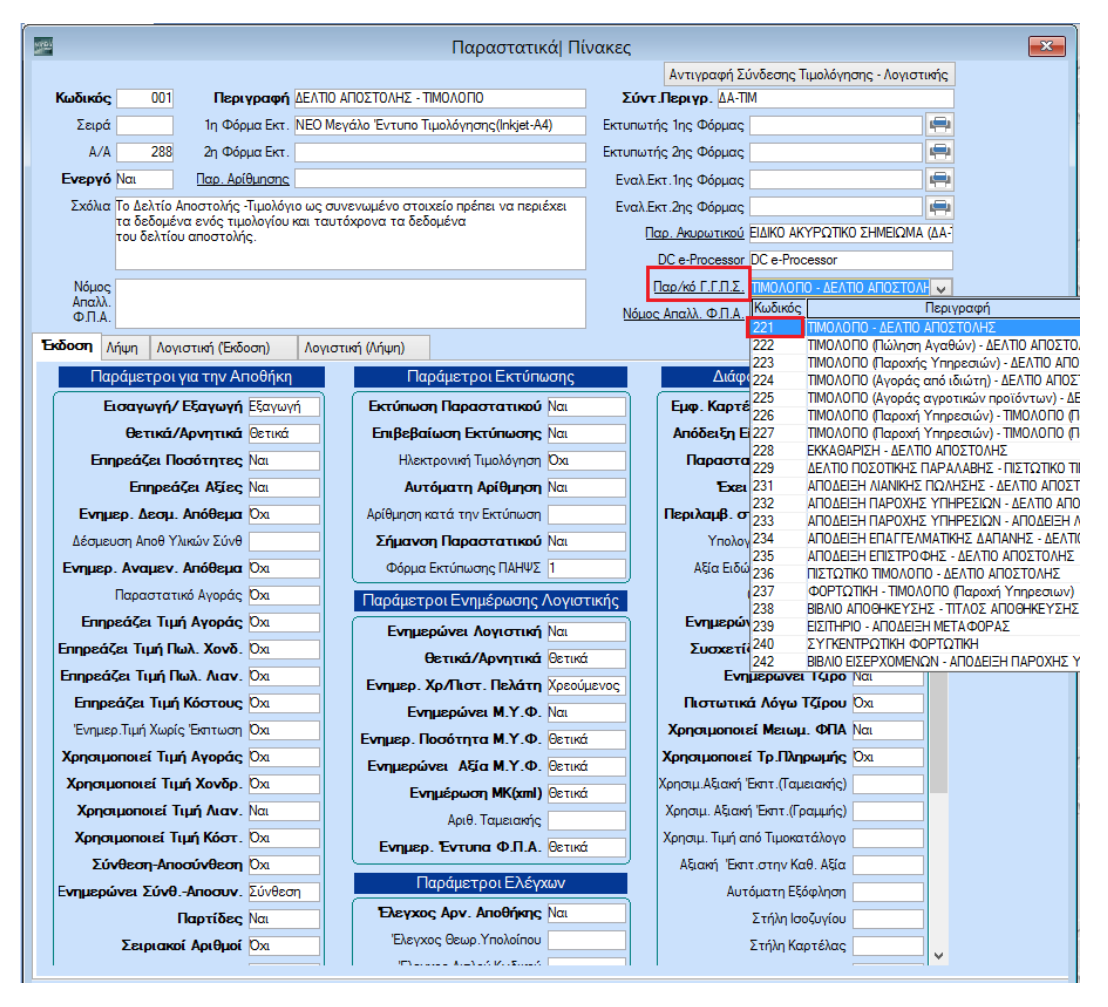

Για παράδειγμα, αν ακυρώνεται ένα Τιμολόγιο-ΔΑ(κωδικός παραστατικού Γ.Γ.Π.Σ = 221) με αριθμό 30 και σειρά Β, αυτό θα πρέπει να καταγραφεί ως #221#30#Β.

Αν η ακύρωση ενός παραστατικού γίνεται με χρήση της επιλογής «**Ακύρωση** Παραστατικού (ALT+C)», το πρόγραμμα συμπληρώνει αυτόματα το συγκεκριμένο πεδίο στο νέο ακυρωτικό παραστατικό που δημιουργείται.

Για δική σας διευκόλυνση το παραπάνω πεδίο υπάρχει ήδη διαθέσιμο στις πρότυπες φόρμες.

## 2.6 ΒΗΜΑ 6: Συγχρονισμός ώρας Ε.Α.Φ.Δ.Σ.Σ

Σύμφωνα με την ΠΟΛ.1195/2018, το ρολόι του Ε.Α.Φ.Δ.Σ.Σ πρέπει να εμφανίζει την πραγματική ώρα και να μην υπάρχει απόκλιση με την ιστοσελίδα της Γ.Γ.Π.Σ. Η ρύθμιση της ώρας πραγματοποιείται είτε από εξειδικευμένο τεχνικό, είτε μετά την αποστολή του s.txt αρχείου στην Γ.Γ.Π.Σ. Προϋπόθεση για αυτό είναι η απόκλιση της ώρας του φορολογικού

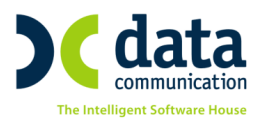

μηχανισμού από την ώρα της ΓΓΠΣ να είναι μικρότερη από 30 λεπτά. Σε περίπτωση που η απόκλιση είναι μεγαλύτερη από 30 λεπτά (μισή ώρα), θα πρέπει να γίνει ρύθμιση της ώρας στο μηχανισμό με επιτόπου επίσκεψη τεχνικού. Και από εκεί και πέρα θα γίνεται συγχρονισμός του ρολογιού με κάθε αποστολή.

Η εφαρμογή σας δίνει τη δυνατότητα αποστολής των αρχείων στην Γ.Γ.Π.Σ από την επιλογή Πωλήσεις-Αγορές Βοηθητικές Εργασίες DC e-Processor Λειτουργίες DC e-Processor.

| 🔤 Λειτουργίες DC e-Processor  DC e-Processor 📧 |                               |  |  |  |  |  |  |  |  |
|------------------------------------------------|-------------------------------|--|--|--|--|--|--|--|--|
| DC e-Processor                                 | •                             |  |  |  |  |  |  |  |  |
| Σειριακός Αριθμός                              |                               |  |  |  |  |  |  |  |  |
|                                                | Exform 7                      |  |  |  |  |  |  |  |  |
|                                                | Endoditz                      |  |  |  |  |  |  |  |  |
|                                                | Αποστολή Αρχείων στη Γ.Γ.Π.Σ. |  |  |  |  |  |  |  |  |
|                                                |                               |  |  |  |  |  |  |  |  |

Απαραίτητη προϋπόθεση για την αποστολή, είναι η καταχώριση στις παραμέτρους του DC e-Processor (Πωλήσεις-Αγορές\Βοηθητικές Εργασίες\DC e-Processor\Παράμετροι DC e-Processor), των παραμέτρων επικοινωνίας με Γ.Γ.Π.Σ

| 22                                   | Παράμετροι DC e-Processor  DC e-Processor   |  |                            |  |  |  |  |  |  |  |
|--------------------------------------|---------------------------------------------|--|----------------------------|--|--|--|--|--|--|--|
|                                      | Παράμετροι DC e-Processor                   |  | Ρυθμίσεις Στοιχείων Εκδότη |  |  |  |  |  |  |  |
| A/A DC e-Processor                   | 1 Αντιγραφή από Registry                    |  | Γραμμή 1                   |  |  |  |  |  |  |  |
| Περιγραφή DC e-Processor             | DC e-Processor                              |  | Γραμμή 2                   |  |  |  |  |  |  |  |
| Σειριακός Αριθμός                    | FGB15002085                                 |  | Γραμμή 3                   |  |  |  |  |  |  |  |
| Κωδικός Λειτουργίας                  | 508CE2D442C170144F8F4369CEA13F0E            |  | Γραμμή 4                   |  |  |  |  |  |  |  |
| Είδος Επικοινωνίας                   | Serial                                      |  | Γραμμή 5                   |  |  |  |  |  |  |  |
| Διεύθυνση IP Συσκευής                |                                             |  | Γραμμή 6                   |  |  |  |  |  |  |  |
| θύρα                                 | COM3                                        |  | Γραμμή 7                   |  |  |  |  |  |  |  |
| Περιοχή Αποθήκευσης Αρχείων          | C:\STOIX2015                                |  | Γραμμή 8                   |  |  |  |  |  |  |  |
| Εναλ/κή Περιοχ. Αποθ. Αρχείων        | C:\BACKSTOIX2015                            |  | Γραμμή 9                   |  |  |  |  |  |  |  |
|                                      | Έλεγχος Κατάστασης DC e-Processor           |  | Γραμμή 10                  |  |  |  |  |  |  |  |
|                                      | Παράμετροι Εκτύπωσης Αριθμού ΠΑΗΨΣ          |  | Γραμμή 11                  |  |  |  |  |  |  |  |
| 1ος Εκτυπωτής HP Color LaserJet 3600 | D 2ος Εκτυπωτής                             |  | Γραμμή 12                  |  |  |  |  |  |  |  |
| Γραμμή Εκτ. ΠΑΗΨΣ                    | Γραμμή Εκτ. ΠΑΗΨΣ                           |  | Γραμμή 13                  |  |  |  |  |  |  |  |
| Στήλη Εκτ. ΠΑΗΨΣ                     | Στήλη Εκτ. ΠΑΗΨΣ                            |  | Γραμμή 14                  |  |  |  |  |  |  |  |
| Σύνολο Γραμμών Παρ/κού               | Σύνολο Γραμμών Παρ/κού                      |  | Γραμμή 15                  |  |  |  |  |  |  |  |
| Συμπυκνωμένη 📃                       | Συμπυκνωμένη                                |  |                            |  |  |  |  |  |  |  |
|                                      | Παράμετροι Επικοινωνίας με Γ.Γ.Π.Σ.         |  |                            |  |  |  |  |  |  |  |
| Κωδικός Πρόσβασης Γ.Γ.Π.Σ.           |                                             |  |                            |  |  |  |  |  |  |  |
| Διακομιστής Γ.Γ.Π.Σ.                 | http://tam.gsis.gr/eafdss/myweb/websend.php |  |                            |  |  |  |  |  |  |  |
| θύρα Γ.Γ.Π.Σ.                        | . 80                                        |  |                            |  |  |  |  |  |  |  |
|                                      |                                             |  |                            |  |  |  |  |  |  |  |
|                                      |                                             |  |                            |  |  |  |  |  |  |  |

**Κωδικός Πρόσβασης Γ.Γ.Π.Σ:** Τον κωδικό πρόσβασης θα τον προμηθευτείτε από τη ΓΓΠΣ.

Διακομιστής Γ.Γ.Π.Σ: <u>http://tam.gsis.gr/eafdss/myweb/websend.php</u>

**Θύρα Γ.Γ.Π.Σ:** 80

ΠΡΟΣΟΧΗ!! Απαραίτητη προϋπόθεση για τη συμμόρφωση με την ΠΟΛ.1195/2018 είναι η αναβάθμιση του λογισμικού του Ε.Α.Φ.Δ.Σ.Σ, η οποία πρέπει να γίνει από εξειδικευμένο τεχνικό.